Wired / Wireless / PoE

**CMOS Internet Camera** 

ICA-107 / ICA-107W / ICA-107P

**Quick Installation Guide** 

## **Table of Contents**

| 1. | Package Contents                                  | 3  |
|----|---------------------------------------------------|----|
| 2. | System Requirements                               | 4  |
| 3. | Outlook                                           | 5  |
|    | Front panel of ICA-107 series                     | 5  |
|    | Bottom panel of ICA-107 series                    | 7  |
| 4. | Physical Installation                             | 8  |
| 5. | Configuration                                     | 9  |
| 6. | IP Camera Admin                                   | LO |
| 7. | Cam Viewer Lite Installation                      | 1  |
| Ap | pendix A: Feature Listing for Cam Viewer          | ۱5 |
| Ap | pendix B: Suggest Hardware / System Requirement   | 16 |
| Ap | pendix C: Ordering Information for Cam Viewer Pro | 16 |

### 1. Package Contents

- 1 x CMOS IP Camera
- 1 x Camera Stand
- 1 x Power Adapter
- 1 x Network Cable
- 1 x CD-ROM
- 1 x Quick Installation Guide
- 1 x External Antenna (ICA-107W only)

## 2. System Requirements

| Model                                                                                                    | ICA-107          | ICA-107W                                                | ICA-107P            |  |  |
|----------------------------------------------------------------------------------------------------|------------------|---------------------------------------------------------|---------------------|--|--|
| Network Environment                                                                                                    |                  |                                                         |                     |  |  |
| Network                                                                                                    | 10/100Base-TX E  |                                                         |                     |  |  |
| Access                                                                                                    |                  | IEEE 802.11b/g                                          | IEEE 802.3af PoE    |  |  |
| Monitoring S                                                                                                    | System Recomm    | nendation                                               |                     |  |  |
| System<br>HardwareCPU: Pentium 4, 1.6GHz or abo<br>Memory Size: 256 MB (512 MB<br>VGA card resolution: 800 x 600                                     |                  | 1.6GHz or above<br>6 MB (512 MB Re<br>ion: 800 x 600 or | commended)<br>above |  |  |
| Web Browser Internet Explorer 6.0 or above                                                                                                    |                  |                                                         |                     |  |  |
| System Requ                                                                                                    | uirement for Liv | eplayer softwa                                          | ire                 |  |  |
| Support OS Windows 2000 SP4, XP SP2                                                                                                    |                  |                                                         |                     |  |  |
| 1 - 4 cameras surveillance applicationSystemCPU: Pentium 4, 2GHz or aboveHardwareMemory Size: 256 MB or above.VGA card resolution: 1024x768 or above |                  |                                                         | tion<br>above       |  |  |

In the following section, unless specified, the term "IP Camera" will mean the cameras above.

## 3. Outlook

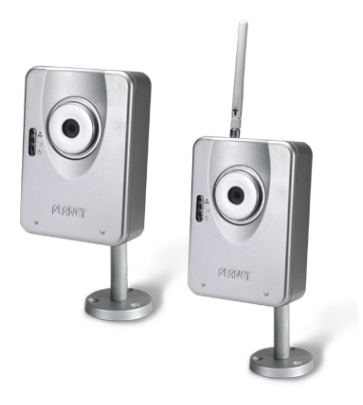

Front panel of ICA-107 series

ICA-107 & ICA-107P

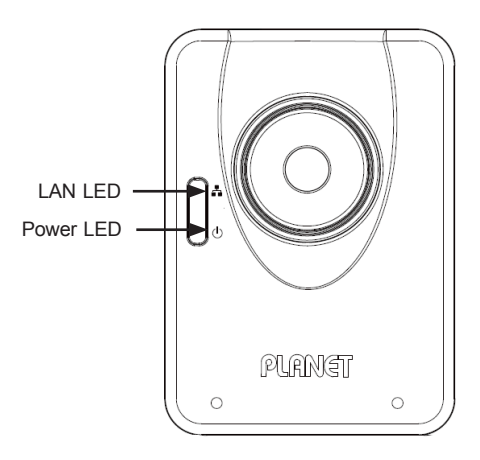

ICA-107W

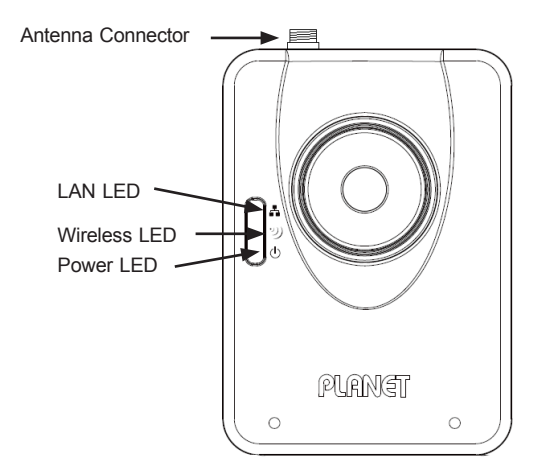

| LED                                | Description                                                                                                    |
|------------------------------------|----------------------------------------------------------------------------------------------------|
| LAN LED                            | When the Internet Camera is linking to wired<br>network, the LED is lighting. The LED is<br>flashing when video is transmitted or received<br>through wired network.       |
| Power LED                          | When the camera is power on, the LED will light.                                                                                                    |
| Wireless LED<br>(ICA-107W<br>only) | When the Internet Camera is linking to<br>wireless network, the LED is lighting. The<br>LED is flashing when video is transmitted or<br>received through wireless network. |

#### Bottom panel of ICA-107 series

ICA-107 & ICA-107W

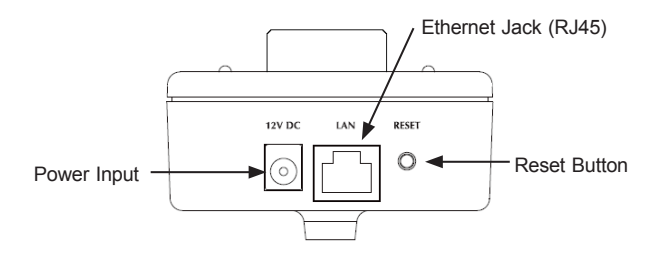

ICA-107P

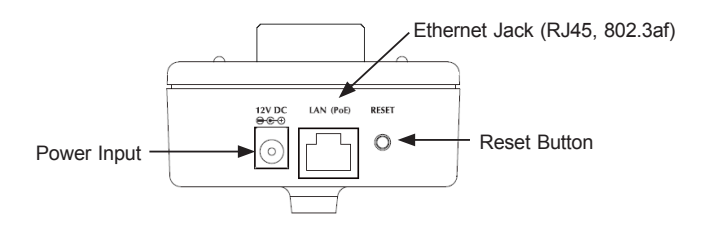

| PORT                            | Description                                                                                                    |  |
|---------------------------------|----------------------------------------------------------------------------------------------------|--|
| 12V DC                          | Connect to the supplied power adapter.<br>If ICA-107P is obtained power from PoE, you<br>don't have to attach the power adapter.                     |  |
| LAN                             | Connect your camera to a 10/100Base-TX hub or switch.                                                                                                |  |
| RESET                           | Reset to manufacturer default valued.<br>When pressed and held over 5 seconds, the<br>settings will be set to the default values.                    |  |
| LAN (PoE)<br>(ICA-107P<br>only) | Connect your camera to a 10/100Base-TX hub<br>or switch. It is compliant with IEEE 802.3af<br>PoE. Either mid-span PSE or end-span PSE<br>supported. |  |

## 4. Physical Installation

#### 1. Connect an Ethernet cable

Connect one end of an Ethernet cable to the LAN port located on the IP Camera bottom panel and attach the other end to the network device (hub or switch).

#### 2. Attach the external power supply

Connect the provided power adapter to the IP Camera's connector labeled "12V DC" on the bottom panel.

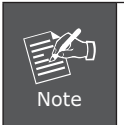

Please use the power adapter that is bundled in the package. Using a power supply with a different voltage rating will damage and void the warranty for this product.

#### 3. Check the LEDs

The power LED should be on.

## 5. Configuration

PLANET IP Camera provides GUI (Web based, Graphical User Interface) for machine management and maintenance. To start the IP Camera web configuration, please have the proper web browser installed on computer for web management.

\* Microsoft Internet Explorer 6.0 or higher.

Default IP address of IP Camera is **192.168.0.20.** Please execute the web browser, and type **http://192.168.0.20** in the address bar to login the IP Camera's web configuration page.

The IP Camera will prompt for User Name and Password, please enter: **Admin** as username and **Admin** as password to continue machine Web Management.

| Connect to 192.1 | 68.0.20              |
|------------------|----------------------|
|                  | GR                   |
| Internet Camera  |                      |
| User name:       | 2                    |
| Password:        |                      |
|                  | Remember my password |
|                  |                      |
|                  | OK Cancel            |

If any difficulty is met, please refer to the following steps to establish the connection:

- Your PC should be able to establish a physical connection to the IP Camera. The PC and the IP Camera must be directly connected (using the LAN port on the camera) or on the same LAN segment. That is, the PC must be configured to an IP address and subnet mask in 192.168.0.x segment. For example: IP: 192.168.0.2, subnet mask: 255.255.255.0.

- The IP Camera must be installed and powered ON.

- If the IP Camera's default IP Address **(192.168.0.20)** is already used by another device, the other device must be turned OFF until the IP Camera is allocated a new IP Address during configuration.

## 6. IP Camera Admin

Another convenient way to find the camera is to execute **IP Camera Admin** to discover IP Camera.

Before starting installation, please ensure that:

- Procedures of using IP Camera Admin utility.
- Please insert your user's manual CD into your CD driver.

- Click on the "Install the admin utility" link on the welcome page, and install the  ${\bf IP}$  Camera Admin.

Choose the device name and click on the ``Setting Wizard'' button for modifications.

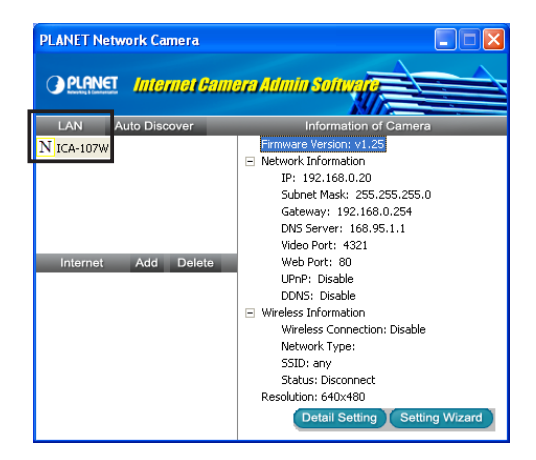

After modifications, you may now connect the IP Camera via web browser.

## 7. Cam Viewer Lite Installation

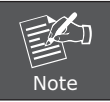

The Cam Viewer Lite / Pro 30 days trial version installation steps are similar. Below is the installation of Cam Viewer Lite.

 Insert the bundled Cam Viewer CD disk into the CD-ROM drive to launch the autorun program. Once completed, a welcome menu screen will appear. Click the "Cam Viewer Lite" hyperlink, the below InstallShield Wizard dialog box will appear.

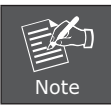

If the welcome screen does not appear, click "Start" at the taskbar. Then, select "Run" and type "X:\Cam Viewer Lite\setup.exe", assume "X" is your CD-ROM drive.

 Selects the language which you want, Cam Viewer is current including fifteen languages. Please select one of the language and click "Next" to continue.

| Planet CamViewer Lite 1.0.3 - InstallShield Wizard                                                                                                    |        |
|----------------------------------------------------------------------------------------------------|--------|
| Choose Setup Language<br>Select the language for the installation from the choices below.                                                                                                    |        |
| Chinese (Simplified)<br>Chinese (Traditional)<br>Darish<br>Engelitä<br>Geman<br>Greek<br>Italian<br>Japanese<br>Korean<br>Potuguese (Brazilian)<br>Potuguese (Brazilian)<br>Potuguese (Standard)<br>Russian<br>Sparish<br>Thai | ~      |
| < Back Next                                                                                                    | Cancel |

3. The "Welcome to the InstallShield Wizard for Planet Cam Viewer Lite 1.0.3" will display on the screen, please click "Next".

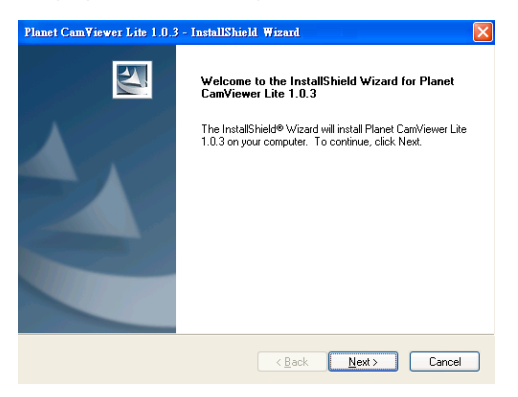

4. Please read the license agreement and then check "I accept the terms of the license agreement" if you are agreed and click "Next" to continue the installation

| Planet CamViewer Lite 1.0.3 - InstallShield Wizard                                                                                                    | ×  |
|----------------------------------------------------------------------------------------------------|----|
| License Agreement Please read the following license agreement carefully.                                                                                                    | 4  |
| End User License Agreement ("EULA")<br>Do not install or use the software until you have read and accepted all of the license<br>terms. Permission to use the software is conditional upon your agreeing to the license<br>terms. Installation or use of the software by you will be deemed to be acceptance of<br>the license terms. Acceptance will bind you to the license terms in a legally entorceable<br>contract with PLANET TECHNOLOGY CORP.<br>* SOFTWARE LICENSE AND LIMITED WARRANTY<br>This is an agreement between you, the end user, and PLANET TECHNOLOGY CORP.<br>("Planet"). By using this software, you agree to become bound by the terms of this<br>accenter to the software. | ~  |
| I accept the terms of the license agreement     I do not accept the terms of the license agreement                                                                                                    |    |
| < Back Next > Canc                                                                                                    | el |

5. Please key in user name and company name for which you want and click "Next" to continue installation.

| Planet CamViewer Lite 1.0.3 - InstallShield Wizard                     |        |
|------------------------------------------------------------------------|--------|
| Customer Information<br>Please enter your information.                 |        |
| Please enter your name and the name of the company for which you work. |        |
| User Name:                                                             |        |
| User                                                                   |        |
| Company Name:                                                          |        |
| PLANET                                                                 |        |
| InstaliShield                                                          | Cancel |

6. Check the option "Complete", all program features will be installed (Requires the most disk space) and click "Next" to continue installation.

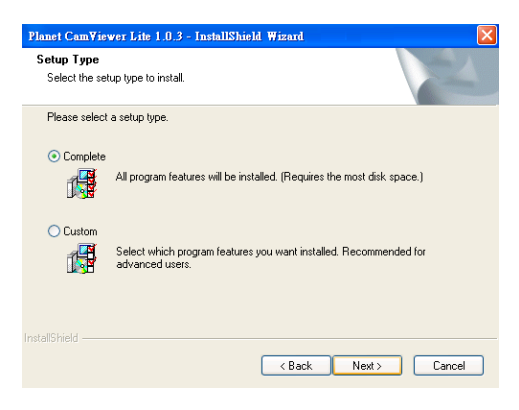

7. "Ready to Install the Program" will appear to prompt you to start the installation. Please click "Install" to start.

| Planet CamViewer Lite 1.0.3 - InstallShield Wizard                                           |                       |
|----------------------------------------------------------------------------------------------|-----------------------|
| Ready to Install the Program<br>The wizard is ready to begin installation.                   |                       |
| Click Install to begin the installation.                                                     |                       |
| If you want to review or change any of your installation settings, click Back.<br>the wizard | Click: Cancel to exit |
| InstallShield                                                                                | Cancel                |

8. Please click "No" to finish the Cam Viewer Lite installation.

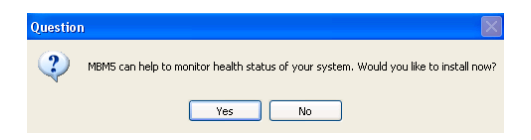

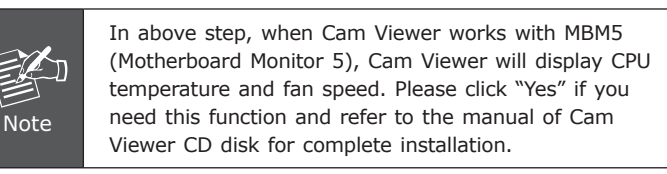

# Appendix A: Feature Listing for Cam Viewer

| Software Version       | Cam Viewer Lite             | Cam Viewer Pro                                                                       |  |
|------------------------|-----------------------------|--------------------------------------------------------------------------------------|--|
| IP Camera Input        | 32                          | 4 /8 / 16 / 32 / 64                                                                  |  |
| Dual Monitor           | -                           | V                                                                                    |  |
| Smart Guard            | -                           | V                                                                                    |  |
| I/O Device             | V                           | V                                                                                    |  |
| Hotline                | -                           | V                                                                                    |  |
| Address Book           | -                           | V                                                                                    |  |
| Log Viewer             | Unusual event<br>System log | Unusual event<br>System log<br>Counting application                                  |  |
| Counting Application   | -                           | 2 way counting                                                                       |  |
| Remote Playback Server | -                           | Unlimited                                                                            |  |
| Concurrent Playback    | 1 Channel                   | 16 Channels                                                                          |  |
| Counting Function      | -                           | V                                                                                    |  |
| Smart Search           | General Motion              | General Motion<br>Missing Object<br>Foreign Object<br>Lose Focus<br>Camera Occlusion |  |
| Remote Live Viewer     | 1 Channel                   | 16 Channel                                                                           |  |

# Appendix B: Suggest Hardware / System Requirement

| Total FPS                     | ~600                                             | 600~480                       | 480~240                     | 240~120         | 120~            |
|-------------------------------|--------------------------------------------------|-------------------------------|-----------------------------|-----------------|-----------------|
| CPU                           | Intel Core<br>2 Duo<br>QX6800                    | Intel Core<br>2 Duo<br>E6600  | Intel<br>Pentium D<br>930   | Intel P4<br>3.0 | Intel P4<br>2.8 |
| RAM                           | 4 GB                                             | 2 GB                          | 2 GB                        | 1 GB            | 1 GB            |
| Chipset of<br>Motherboard     | Intel 946 or 965 chip, Intel Chipset recommended |                               |                             |                 |                 |
| VGA Card                      | ATI Radeon<br>Intel 945/96                       | 9200, nVIDIA<br>55 or above ( | A GeForce FX<br>ATI recomme | -5200,<br>nded) |                 |
| Ethernet                      | 100Base-TX or Above, Gigabit LAN recommended     |                               |                             |                 |                 |
| Hard Disk                     | 160 GB or above                                  |                               |                             |                 |                 |
| O.S. Windows 2000 / XP / 2003 |                                                  |                               |                             |                 |                 |

Total FPS: Means all the cameras will spend how many frames when this software works. Suppose there are 10 cameras, each one will work with 30fps, the total fps should be 300fps.

# Appendix C: Ordering Information for Cam Viewer Pro

| Model Description                       |                                    |  |
|-----------------------------------------|------------------------------------|--|
| CVP-4 4-Channel Cam Viewer Professional |                                    |  |
| CVP-8                                   | 8-Channel Cam Viewer Professiona   |  |
| CVP-16                                  | 16-Channel Cam Viewer Professiona  |  |
| CVP-32                                  | 32-Channel Cam Viewer Professional |  |
| CVP-64                                  | 64-Channel Cam Viewer Professional |  |

Further configuration and information can be found in the user's manual CD. Please check the user's manual for more understanding.